# cisco.

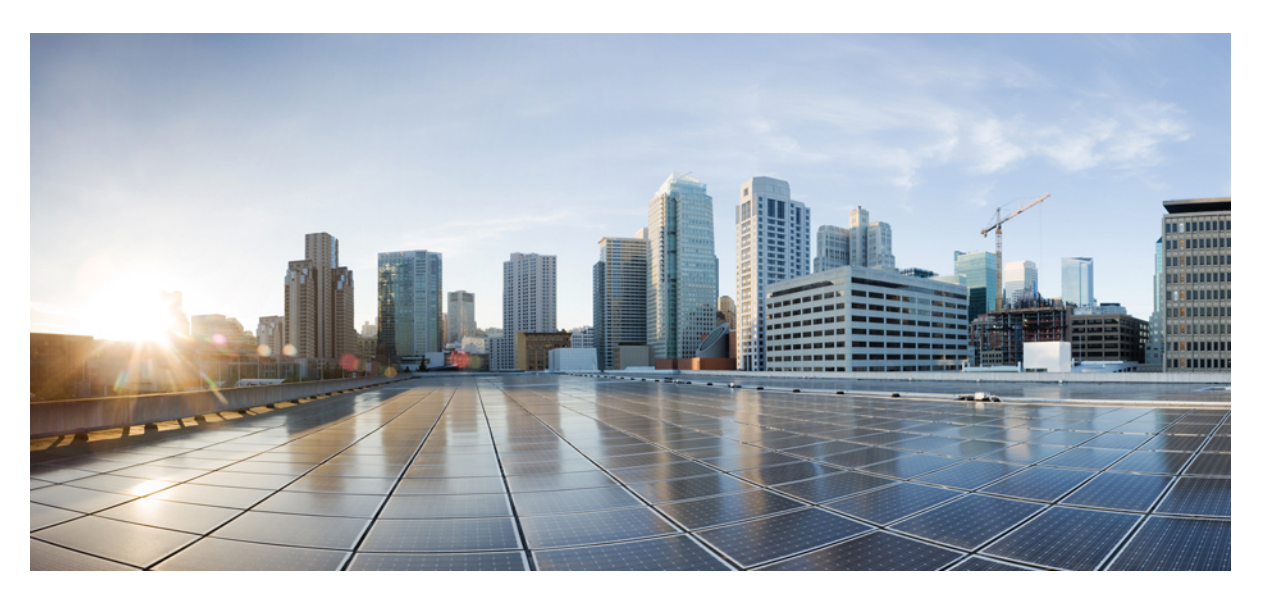

### Cisco UCS PowerTool Suite Installation and Configuration Guide, Release 2.x

First Published: 2016-03-01 Last Modified: 2019-01-18

### **Americas Headquarters**

Cisco Systems, Inc. 170 West Tasman Drive San Jose, CA 95134-1706 USA http://www.cisco.com Tel: 408 526-4000 800 553-NETS (6387) Fax: 408 527-0883

© 2017–2019 Cisco Systems, Inc. All rights reserved.

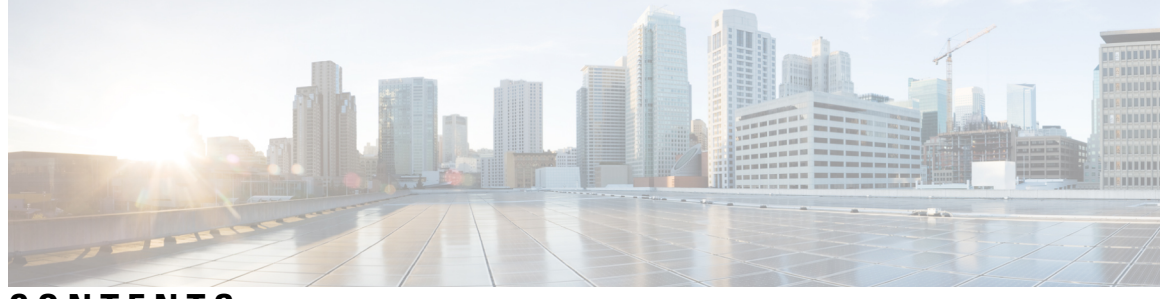

### CONTENTS

| CHAPTER 1 | Preface 1                                                                |
|-----------|--------------------------------------------------------------------------|
|           | Audience 1                                                               |
|           | Conventions 1                                                            |
|           | Related Cisco UCS Documentation 3                                        |
|           | Documentation Feedback 3                                                 |
|           | Obtaining Documentation and Submitting a Service Request 3               |
| CHAPTER 2 | -<br>Overview 5                                                          |
|           | About Cisco UCS PowerTool Suite 5                                        |
|           | System Requirements 5                                                    |
| CHAPTER 3 | - Install Cisco UCS PowerTool Suite 7                                    |
|           | Installing Cisco UCS PowerTool Suite 7                                   |
|           | Upgrade to Cisco UCS PowerTool Suite, Release 2.x 8                      |
|           | Modifying and Repairing Cisco UCS PowerTool Suite Installation 8         |
|           | Uninstalling Cisco UCS PowerTool Suite 9                                 |
| CHAPTER 4 | - Configure Cisco UCS PowerTool Suite 11                                 |
|           | Cisco UCS Desired State Configuration (DSC) Resource 11                  |
|           | Cisco UCS Core Module 12                                                 |
|           | Getting Cisco UCS Software Images 12                                     |
|           | Cisco UCS Hardware and Software Compatibility Tool Integration <b>13</b> |

#### Contents

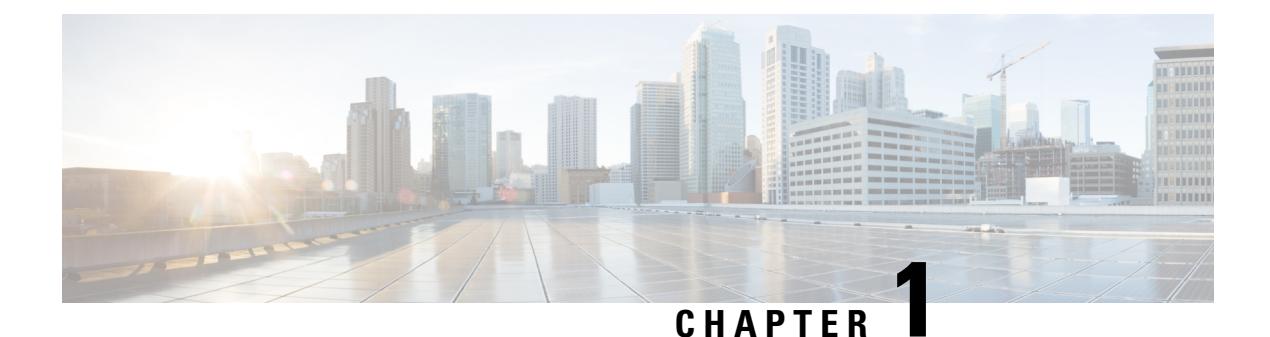

## **Preface**

This preface includes the following sections:

- Audience, on page 1
- Conventions, on page 1
- Related Cisco UCS Documentation, on page 3
- Documentation Feedback, on page 3
- Obtaining Documentation and Submitting a Service Request, on page 3

### Audience

This guide is intended primarily for data center administrators with responsibilities and expertise in one or more of the following:

- Server administration
- Storage administration
- Network administration
- Network security

### **Conventions**

This document uses the following conventions:

| Conventions        | Indication                                                                                                    |
|--------------------|----------------------------------------------------------------------------------------------------|
| bold font          | Commands an keywords and user-entered text appear in bold font.                                                |
| <i>italic</i> font | Document titles, new or emphasized terms, and arguments for which you supply values are in <i>italic</i> font. |
| []                 | Elements in square brackets are optional.                                                                      |

| Conventions   | Indication                                                                                                    |
|---------------|----------------------------------------------------------------------------------------------------|
| { x   y   z } | Required alternative keywords are grouped in braces<br>and separated by vertical bars.                                            |
| [ x   y   z ] | Optional alternative keywords are grouped in brackets<br>and separated by vertical bars.                                          |
| string        | A nonquoted set of characters. Do not use quotation<br>marts around the string or the string will include the<br>quotation marks. |
| courier font  | Terminal sessions and information the system displays appear in courier font.                                                     |
| <>            | Nonprinting characters, such as passwords are in angle brackets.                                                                  |
| []            | Default responses to system prompts are in square brackets.                                                                       |
| !,#           | An exclamation point (!) or a pound sign (#) at the beginning of a line of code indicates a comment line.                         |

**Note** Means reader take a note. Notes contain helpful suggestions or references to material not covered in the manual.

### $\mathcal{P}$

**Tip** Means the following information will help you solve a problem. The tips information might not be troubleshooting or even an action, buy could be useful information, similar to a Timesaver.

### <u>/!\</u>

Caution

Means reader be careful. In this situation, you might perform an action that could result in equipment damage or loss of data.

(٦)

Timesaver

Means the described action saves time. You can save time by performing the action described in the paragraph.

### Â

#### Warning

**g** IMPORTANT SAFETY INSTRUCTIONS

This warning symbol means danger. You are in a situation that could cause bodily injury. Before you work on any equipment, be aware of the hazards involved with electrical circuitry and be familiar with standard practices for preventing accidents. Use the statement number provided at the end of each warning to locate its translation in the translated safety warnings that accompanied this device.

SAVE THESE INSTRUCTIONS

### **Related Cisco UCS Documentation**

#### **Documentation Roadmaps**

For more information, you can access the related documents from the following links:

- Cisco UCS Manager PowerTool Release 2.x User Guide
- Cisco IMC PowerTool, Release 2.x User Guide
- Cisco UCS Central PowerTool, Release 2.x User Guide
- Cisco UCS Documentation Roadmap
- Cisco UCS C-Series Documentation Roadmap
- Cisco UCS Central Configuration Guides

#### **Other Documentation Resources**

An ISO file containing all B and C-Series documents is available at the following URL:https://software.cisco.com/download/type.html?mdfid=283853163&flowid=25821 From this page, click Unified Computing System (UCS) Documentation Roadmap Bundle.

The ISO file is updated after every major documentation release.

Follow Cisco UCS Docs on Twitter to receive document update notifications.

### **Documentation Feedback**

To provide technical feedback on this document, or to report an error or omission, please send your comments to ucs-docfeedback@cisco.com. We appreciate your feedback.

### **Obtaining Documentation and Submitting a Service Request**

For information on obtaining documentation, submitting a service request, and gathering additional information, see *What's New in Cisco Product Documentation* at:http://www.cisco.com/en/US/docs/general/whatsnew/whatsnew.html.

Subscribe to *What's New in Cisco Product Documentation*, which lists all new and revised Cisco technical documentation, as an RSS feed and deliver content directly to your desktop using a reader application. The RSS feeds are a free service.

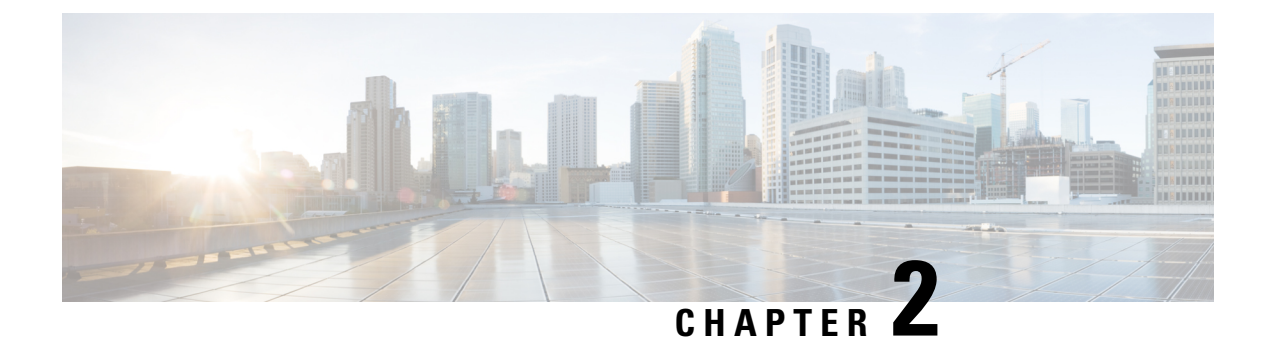

### **Overview**

This chapter consists of the following sections:

- About Cisco UCS PowerTool Suite, on page 5
- System Requirements, on page 5

### About Cisco UCS PowerTool Suite

Cisco UCS PowerTool suite is a PowerShell module that helps automate all aspects of Cisco UCS Manager, Cisco UCS Central, and Cisco IMC. It also helps automate server, network, storage, and hypervisor management. Cisco UCS PowerTool suite enables easy integration with existing IT management processes and tools. The PowerTool cmdlets work on the Cisco UCS Management Information Tree (MIT). These cmdlets can be used to execute read, create, modify, and delete operations on all the UCS Managed Objects (MOs) in the MIT.

### **System Requirements**

Ensure that the system meets the following requirements:

- Install Windows PowerShell 3.0 or higher
- Install PowerShell 4.0 and higher for UCS DSC resource
- Install .NET Framework Version 4.5 or higher

#### **Cisco UCS Manager**

Cisco UCS Manager PowerTool is compatible with the following Cisco UCS Manager releases:

- Release 4.0
- Release 3.2
- Release 3.1
- Release 3.0
- Release 2.5
- Release 2.2

- Release 2.1
- Release 2.0

#### **Cisco UCS C-Series Servers**

Cisco IMC PowerTool is compatible with the following Cisco UCS C-Series releases:

- Release 4.0
- Release 3.1
- Release 3.0
- Release 2.0
- Release 1.5

#### **Cisco UCS E-Series Servers**

Cisco IMC PowerTool is compatible with the following Cisco UCS E-Series releases:

• Release 2.2(1) and higher

#### **Cisco UCS Central**

Cisco UCS Central PowerTool is compatible with the following Cisco UCS Central releases:

- Release 2.0
- Release 1.5
- Release 1.4
- Release 1.3
- Release 1.2

#### **Installation Requirements**

To install or uninstall the Cisco UCS PowerTool Suite on the systems, open a command prompt using Run as Administrator and navigate to the directory where the MSI is located and launch the installer.

¢

Important Upgrade from Release 1.x of Cisco UCS Manager PowerTool, Cisco IMC PowerTool and Cisco UCS Central is not supported. Uninstall 1.x version of PowerTool before installing the Cisco UCS PowerTool Suite.

Close any instances of PowerShell running with the PowerTool module loaded.

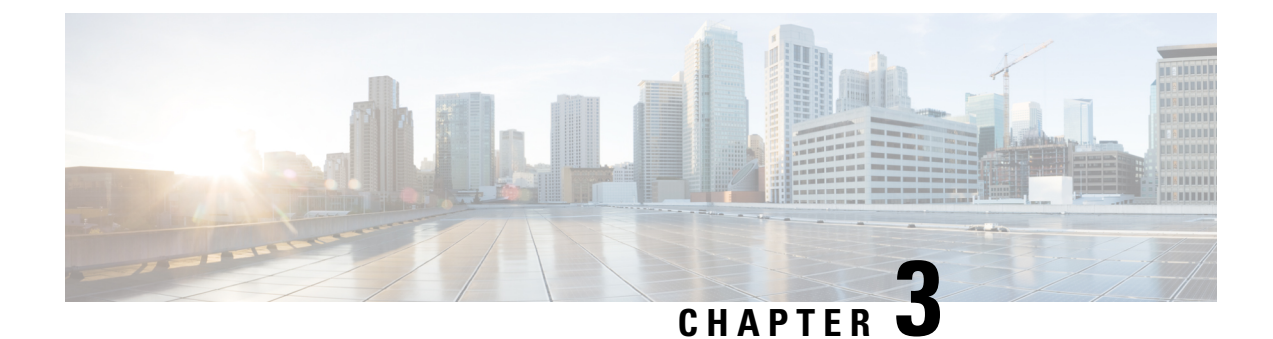

## Install Cisco UCS PowerTool Suite

This chapter consists of the following sections:

- Installing Cisco UCS PowerTool Suite, on page 7
- Upgrade to Cisco UCS PowerTool Suite, Release 2.x, on page 8
- Modifying and Repairing Cisco UCS PowerTool Suite Installation, on page 8
- Uninstalling Cisco UCS PowerTool Suite, on page 9

### Installing Cisco UCS PowerTool Suite

You can install the Cisco UCS PowerTool suite for all Cisco UCS modules or single module using a unified installer.

Note

The default install path for all the modules is C:\Program Files

(x86) \WindowsPowerShell\Modules. However, you can change the install path using the Custom Install option.

#### Before you begin

Install the PowerTool using admin privileges.

- Step 1
   On the Cisco.com download site for Cisco UCS Management Partner Ecosystem Software, download the Cisco UCS PowerTool suite.
- **Step 2** Open a command prompt as Run as Administrator.
- **Step 3** Navigate to the location where the MSI file is downloaded and enter the MSI name to start the installation.
  - **Note** If a PowerShell session is opened when you launch the installer, an error displays stating that the installation or uninstallation of the module is not possible when the Windows PowerShell is running. So, we recommend that you close any PowerShell session running.

Cisco UCS PowerTool Suite - Installer wizard opens.

Step 4 Click Next.

**Step 5** Review the EULA and click Accept > Next.

| Step 6  | Select the Setup Type.                                                                                                    |
|---------|----------------------------------------------------------------------------------------------------|
|         | This can be one of the following:                                                                                                   |
|         | Complete—Installs Cisco UCS Manager PowerTool, Cisco UCS Central PowerTool, Cisco IMC PowerTool, and Cisco UCS DSC modules          |
|         | • Custom—Allow you to install the modules which you want. Also, you can specify the installation location of the modules            |
| Step 7  | Click Next.                                                                                                    |
| Step 8  | For customized installation, follow these steps:                                                                                    |
|         | a) Select the module which you do not want to install, and click <b>This feature will not be available</b> from the drop-down list. |
|         | b) To change the installation location of the modules, click <b>Change</b> .                                                        |
|         | c) Browse to the location where you want to install and click <b>OK</b> .                                                           |
| Step 9  | Click Install.                                                                                                    |
|         | If you want to create a desktop shortcut for the modules, click the Create Desktop Shortcut option.                                 |
| Step 10 | Click Finish.                                                                                                    |

### **Upgrade to Cisco UCS PowerTool Suite, Release 2.x**

Upgrade from 1.x versions of Cisco UCS Manager PowerTool, Cisco IMC PowerTool, and Cisco UCS Central is not supported. Uninstall 1.x versions of PowerTool before installing the Cisco UCS PowerTool Suite Release 2.x.

When you launch the installer on a system running Cisco UCS PowerTool Suite 2.x version, you are prompted to upgrade the system to Cisco UCS PowerTool Suite latest version. Click **Yes** to upgrade, and then continue with the installation.

For more information about how to install the Cisco UCS PowerTool Suite, see Installing Cisco UCS PowerTool Suite.

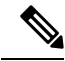

**Note** By default, all the modules are updated to the latest release. Once updated you cannot retain the modules from earlier installation.

## Modifying and Repairing Cisco UCS PowerTool Suite Installation

| Step 1 | Navigate to Start | > Control Panel > | Programs and Feature |
|--------|-------------------|-------------------|----------------------|
|--------|-------------------|-------------------|----------------------|

**Step 2** Select **Cisco UCS PowerTool Suite** from the list of programs installed.

| Step 3 | Click Change.                                                                                                    |
|--------|----------------------------------------------------------------------------------------------------|
|        | The Cisco UCS PowerTool Suite - Installation Wizard opens.                                                                                                    |
| Step 4 | Click Next.                                                                                                    |
| Step 5 | To modify the installation, click <b>Modify</b> , and follow these steps:                                                                                     |
|        | a) Click Next.                                                                                                    |
|        | <ul><li>b) Select the module you want to add or remove from the existing installation, and choose the corresponding option from the drop-down list.</li></ul> |
| Step 6 | To repair the installation, click <b>Repair</b> > <b>Next</b> .                                                                                               |
| Step 7 | Click Install.                                                                                                    |
|        | If you want to create a desktop shortcut for the modules, click the Create Desktop Shortcut option.                                                           |
| Step 8 | Click Finish.                                                                                                    |

## **Uninstalling Cisco UCS PowerTool Suite**

| Step 1 | Navigate to <b>Start &gt; Control Panel &gt; Programs and Features</b> . |
|--------|--------------------------------------------------------------------------|
| Step 2 | Select Cisco UCS PowerTool Suite from the list of programs installed.    |
| Step 3 | Click Uninstall.                                                         |

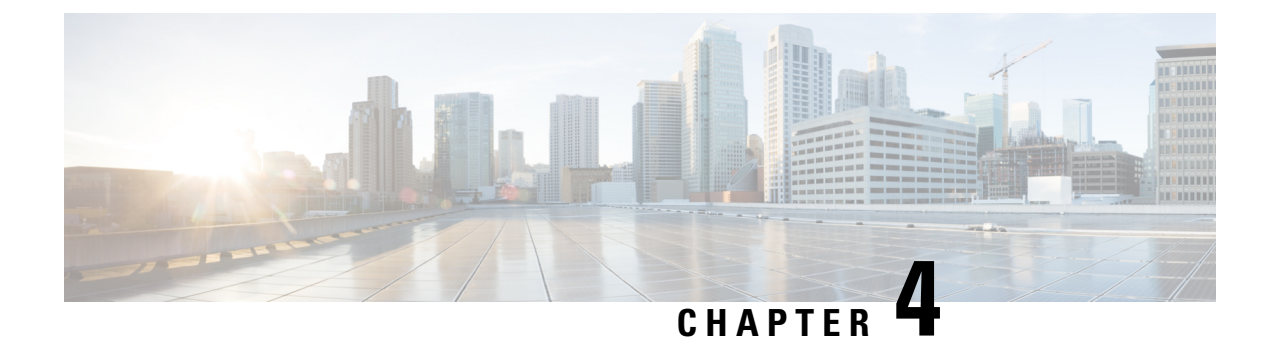

## **Configure Cisco UCS PowerTool Suite**

This chapter consists of the following sections:

- Cisco UCS Desired State Configuration (DSC) Resource, on page 11
- Cisco UCS Core Module, on page 12
- Getting Cisco UCS Software Images, on page 12
- Cisco UCS Hardware and Software Compatibility Tool Integration, on page 13

### **Cisco UCS Desired State Configuration (DSC) Resource**

Desired State Configuration (DSC) is a management platform in Windows PowerShell which enables you to configure, deploy, and manage systems.

Cisco UCS DSC resource enables you to configure Cisco UCS Manager, and Cisco IMC using the Window PowerShell DSC managment platform.

#### Figure 1: Cisco UCS DSC Solution Architecture

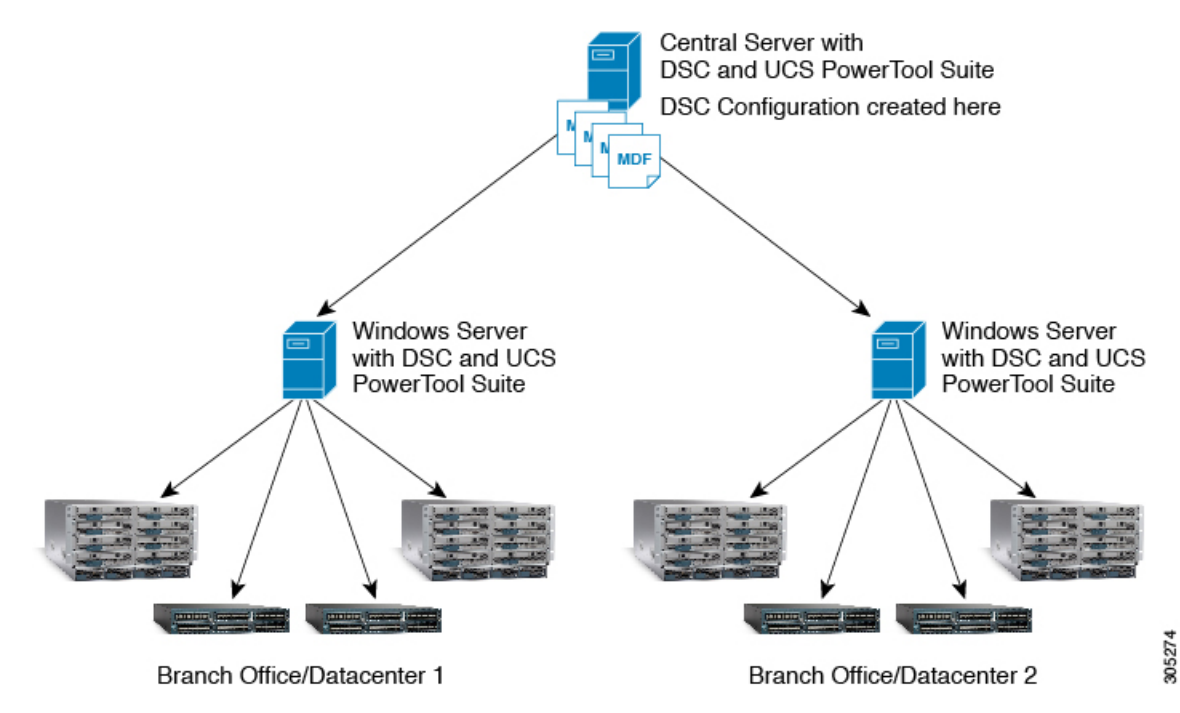

Cisco UCS PowerTool Suite Installation and Configuration Guide, Release 2.x

To apply any configuration using Cisco UCS DSC resource, install Cisco UCS PowerTool Suite on Windows server with DSC.

The Cisco UCS DSC architecture is comprised of the following:

- Central Server—This server is used to write the UCS DSC configuration scripts
- Intermediate Server— Central server deploys the configuration to this server. This server applies the configuration to the Cisco UCS Manager, or Cisco IMC

### **Cisco UCS Core Module**

Cisco UCS core module contains cmdlets for features or actions common to all Cisco UCS modules. A cmdlet replaces the duplicate cmdlets available in the older releases of Cisco UCS Manager, Cisco IMC and Cisco UCS Central PowerTool. The cmdlets in **Retained Cmdlet** column have been retained and it works for all three PowerTool modules.

| Retained Cmdlet               | Cmdlet Removed in Cisco Central      | Cmdlet Removed in Cisco IMC   |
|-------------------------------|--------------------------------------|-------------------------------|
| Get-UcsPowerToolCommunity     | Get-UcsCentralPowerToolCommunity     | Get-ImcPowerToolCommunity     |
| Get-UcsPowerToolConfiguration | Get-UcsCentralPowerToolConfiguration | Get-ImcPowerToolConfiguration |
| Set-UcsPowerToolConfiguration | Set-UcsCentralPowerToolConfiguration | Set-ImcPowerToolConfiguration |
| Get-UcsPSSession              | Get-UcsCentralPSSession              | Get-ImcPSSession              |
| Export-UcsPSSession           | Export-UcsCertralPSSession           | Export-ImcPSSession           |

If you are using cmdlets that are removed from this release in any of the scripts, then use the cmdlets from the **Retained Cmdlet** column instead.

### **Getting Cisco UCS Software Images**

The following cmdlets can be used to get the available driver or firmware images for Cisco UCS Manager, Cisco UCS Central, or Cisco IMC servers from Cisco.com.

- Get-UcsSoftwareImageList—To get all the images available for either UCS Manager, Cisco IMC, or UCS Central
- Get-UcsSoftwareImage—This cmdlet downloads the image to a local file system. This cmdlet takes
  pipeline input from the Get-UcsSoftwareImageList cmdlet.

#### Get-UcsSoftwareImageList

Syntax

```
Get-UcsSoftwareImageList -Credential <PSCredential>
[-Category <string>] [-Type <string>] [-Model <string>] [-AllReleases]
[-Proxy <WebProxy>] [-Ucs <BaseHandle[]>] [<CommonParameters>]
```

Get-UcsSoftwareImageList -Credential <PSCredential>

```
-MdfId <uint> -SoftwareId <uint> [-AllReleases] [-Proxy <WebProxy>]
[-Ucs <BaseHandle[]>] [<CommonParameters>]
```

**Note** *AllReleases* switch parameter is available from UCS PowerTool Suite 2.0(2) and higher. Specifying the *-AllRelease* switch parameter, lists all the available images in Cisco.com for the selected device type.

*–Version* parameter is valid for UCS PowerTool Suite Release 2.0(1) only.

#### Get-UcsSoftwareImage

#### Syntax

```
Get-UcsSoftwareImage -SoftwareImage <ImageDetails> -Path <string> [-EulaAccepted] [-Xml]
[<CommonParameters>]
```

#### Example

```
Get-UcsSoftwareImageList

Get-UcsSoftwareImageList -Category Default

Get-UcsSoftwareImageList -Category ModularServer

Get-UcsSoftwareImageList -Category ModularServer -Type Firmware

Get-UcsSoftwareImageList -Category ModularServer -Type Drivers

Get-UcsSoftwareImageList -Type Firmware

Get-UcsSoftwareImageList -Type Drivers

$images= Get-UcsSoftwareImageList

$image[0] | Get-UcsSoftwareImage_Path "C:\Images" -EulaAccepted -verbose

Get-UcsSoftwareImageList | Get-UcsSoftwareImage -Path "C:\Images" -verbose
```

The following cmdlets which were used for getting software images from Cisco.com are deprecated from this release:

- Get-UcsCcoImageList
- Get-UcsCcoImage

## Cisco UCS Hardware and Software Compatibility Tool Integration

Cisco UCS Hardware and Software Compatibility List (HCL) Tool provides interoperability information for UCS components and configurations tested and validated by Cisco, by Cisco partners, or both.

From Release 2.1.1 of UCS PowerTool Suite, custom cmdlets for interacting with the HCL tool are added. With this feature, you can create a Hardware Profile from a UCS blade or rack server and upload it to the HCL tool. Also, you can get the recommended versions of the firmware or driver versions from the HCL tool by selecting the uploaded hardware profile.

#### **Connect to Cisco UCS**

Before executing any cmdlet, you should first connect to Cisco UCS using the following:

```
C:\> $cred = Get-Credential
C:\> $ucs = Connect-Ucs -Name <<IP Address>> -Credential $cred
```

#### Get-UcsOsVendor

The Get-UcsOsVendor cmdlet is used to get the operating system vendor code and name from the HCL tool.

Syntax

Get-UcsOsVendor [-Id <string>] [-Proxy <WebProxy>] [<CommonParameters>]

#### **Detailed Description**

| Property         | Description                                                                                                    | Required |
|------------------|----------------------------------------------------------------------------------------------------|----------|
| Id               | Specifies the OsVendor Id.                                                                                                    | False    |
| Proxy            | Specifies the web proxy to be used<br>for the communication with HCL<br>api.                                                       | False    |
| CommonParameters | This cmdlet supports the common<br>parameters: -Verbose, -Debug,<br>-ErrorAction, -ErrorVariable,<br>-OutBuffer, and -OutVariable. |          |

#### Example

C: \> \$osVendor = Get-UcsOsVendor

```
C:\> $OSVendor
```

| Т_ | ID | ID | OSVENDOR  |
|----|----|----|-----------|
|    |    |    |           |
| 2  |    | 0  | Citrix    |
| 3  |    | 1  | Microsoft |
| 6  |    | 2  | SuSE      |
| 4  |    | 3  | Oracle    |
| 5  |    | 4  | Red Hat   |
| 8  |    | 5  | VMware    |
| 7  |    | 7  | Ubuntu    |
| 1  |    | 8  | CentOS    |
|    |    |    |           |

#### Get-UcsOperatingSystem

The Get-UcsOperatingSystem cmdlet is used to get all the supported operating systems for the selected vendor.

#### Syntax

```
Parameter Set: Vendor
Get-UcsOperatingSystem -OsVendor <OsVendor> [-Proxy <WebProxy>] [<CommonParameters>]
Parameter Set: Id
```

Get-UcsOperatingSystem -OsVendorTreeId <string> [-Proxy <WebProxy>] [<CommonParameters>]

#### **Detailed Description**

| Property       | Description                        | Required |
|----------------|------------------------------------|----------|
| OsVendor       | Specifies the OsVendor object.     | True     |
| OsVendorTreeId | Specifies the tree id of OsVendor. | True     |

| Property         | Description                                                                                                    | Required |
|------------------|----------------------------------------------------------------------------------------------------|----------|
| Proxy            | Specifies the web proxy to be used<br>for the communication with HCL<br>api.                                                       | False    |
| CommonParameters | This cmdlet supports the common<br>parameters: -Verbose, -Debug,<br>-ErrorAction, -ErrorVariable,<br>-OutBuffer, and -OutVariable. |          |

#### Example

The following example has Microsoft OS vendor details passed as **\$osVendor[1]**.

```
C: \> $osVersion = Get-UcsOperatingSystem -OsVendor $osVendor[1]
```

```
C: \> $osVersion
```

```
      T_ID
      ID
      OSVERSION

      39
      141
      Windows
      Server
      2008
      R2
      SP1

      41
      72
      Windows
      Server
      2012
      38
      338
      Windows
      Server
      2012
      2038
      R2
      42
      118
      Windows
      Server
      2012
      R2
      40
      175
      Windows
      Server
      2008
      SP2
      44
      810
      Windows
      Server
      2019
      43
      601
      Windows
      Server
      2016
      16
```

#### **New-UcsHardwareProfile**

The New-UcsHardwareProfile cmdlet is used to create a hardware profile from the selected server. The hardware profile created using this cmdlet can be uploaded to the HCL tool using the Add-UcsHardwareProfile cmdlet. This cmdlet takes managed object of the type ComputeBlade, ComputeRackUnit, ComputeServerNode, and ServiceProfile as pipeline input. By default, the cmdlet collects the serial number of the server. If you do not want the cmdlet to collect the serial number, use the **-NoSerialNumber** switch parameter.

#### Syntax

New-UcsHardwareProfile [-NamePrefix <string>] [-NoSerialNumber] -ManagedObject <ManagedObject>

-OsVendorCode <string> -OsVersionCode <string> [-Ucs <BaseHandle[]>] [<CommonParameters>] New-UcsHardwareProfile -Name <string> [-NoPostFix] [-NoSerialNumber] -ManagedObject <ManagedObject> -OsVendorCode <string> -OsVersionCode <string> [-Ucs <BaseHandle[]>] [<CommonParameters>]

#### **Detailed Description**

| Property   | Description                                        | Required |
|------------|----------------------------------------------------|----------|
| Name       | Specifies the name of the Hardware profile.        | True     |
| NamePrefix | Specifies the name prefix of the Hardware profile. | False    |

| Property         | Description                                                                                                    | Required |  |  |
|------------------|----------------------------------------------------------------------------------------------------|----------|--|--|
| Path             | Specifies path at which the<br>Hardware Profile JSON file is<br>located.                                                                                 | True     |  |  |
| LiteralPath      | Specifies path at which the<br>Hardware Profile JSON file is<br>located.                                                                                 | True     |  |  |
| NoPostFix        | Specifies that the cmdlet does not<br>attach the postfix string to the<br>Hardware Profile name.                                                         | False    |  |  |
| ManagedObject    | Specifies the managed object. You<br>can pass an associated<br>ServiceProfile or blade or RackUnit<br>or ServerNode as the parameter or<br>from pipeline | True     |  |  |
| NoSerialNumber   | Switch parameter instructs cmdlet<br>not to capture Serial Number inside<br>the Hardware Profile.                                                        | False    |  |  |
| OsVendorCode     | Specifies the operating system's<br>vendor code obtained using<br>Get-UcsOsVendor cmdlet.                                                                | True     |  |  |
| OsVersionCode    | Specifies the operating system code<br>obtained using<br>Get-UcsOperatingSystem cmdlet.                                                                  | True     |  |  |
| Ucs              | Specifies the ucs handle or handles                                                                                                    | False    |  |  |
| CommonParameters | This cmdlet supports the common<br>parameters: -Verbose, -Debug,<br>-ErrorAction, -ErrorVariable,<br>-OutBuffer, and -OutVariable.                       |          |  |  |

#### Example

```
C:\> $managedObject = Get-UcsManagedObject -Dn "sys/rack-unit-1"
```

C:\> \$hardwareProfile = New-UcsHardwareProfile -Name "Test-HardwareProfile"
 -OsVendorCode \$osVendor[1].T\_ID -OsVersionCode \$osVersion[1].T\_ID -ManagedObject
 \$managedObject

C:\> \$hardwareProfile | ConvertTo-Json -Depth 100 | Out-File C:\hardwareProfile.json

#### Add-UcsHardwareProfile

The Add-UcsHardwareProfile cmdlet is used to upload the hardware profile to the HCL tool. Specify the Cisco.com credentials and hardware profile objects which were created using the New-UcsHardwareProfile cmdlet. You can save multiple hardware profiles for the account specified. You can also specify the JSON

L

file as input for uploading a hardware profile to the HCL tool. These hardware profiles can be used later to get the information about the recommended driver and firmware versions for the adaptors.

#### Syntax

```
Add-UcsHardwareProfile -Credential <PSCredential>
-HardwareProfile <CiscoHardwareProfile>
[-Proxy <WebProxy>] [-Xml] [<CommonParameters>]
Add-UcsHardwareProfile -Credential <pscredential>
-Path <string> [-Proxy <WebProxy>]
[-Xml] [<CommonParameters>]
Add-UcsHardwareProfile -Credential <pscredential>
```

```
-LiteralPath <string> [-Proxy <WebProxy>] [-Xml]
[<CommonParameters>]
```

```
-
```

#### **Detailed Description**

| Property         | Description                                                                                                    | Required |
|------------------|----------------------------------------------------------------------------------------------------|----------|
| HardwareProfile  | Specifies the hardware profile<br>object created using the<br>New-UcsHardwareProfile cmdlet.                                       | True     |
| Proxy            | Specifies the web proxy to be used<br>for the communication with HCL<br>api.                                                       | False    |
| Credential       | Specifies the Cisco.com credential of user.                                                                                        | True     |
| Path             | Specifies path at which Hardware<br>Profile JSON file is located                                                                   | True     |
| LiteralPath      | Specifies path at which Hardware<br>Profile JSON file is located.                                                                  | True     |
| CommonParameters | This cmdlet supports the common<br>parameters: -Verbose, -Debug,<br>-ErrorAction, -ErrorVariable,<br>-OutBuffer, and -OutVariable. |          |

#### Example

C:\> \$result = Add-UcsHardwareProfile -Credential \$cecCred -Path C:\hardwareProfile.json

```
C:\> $result

CreationDate : 2019-06-20T06:37:07+00:00

LastModified : 2019-06-20T06:37:07+00:00

CecId :

Id : 9463

Name : Test-HardwareProfile_0

UcsServer : Cisco.Ucs.Core.CiscoUcsServer
```

#### **Get-UcsHardwareProfile**

The Get-UcsHardwareProfile cmdlet is used to get all the hardware profiles present in the HCL tool for the given cisco.com credential. You can use the optional name or Id parameter to get the specific hardware profile.

#### Syntax

```
Parameter Set: Default
Get-UcsHardwareProfile -Credential <PSCredential> [-Proxy <WebProxy>] [<CommonParameters>]
Parameter Set: Id
Get-UcsHardwareProfile -Credential <PSCredential> -Name <string> [-Proxy <WebProxy>]
[<CommonParameters>]
Parameter Set: Id
Get-UcsHardwareProfile -Credential <PSCredential> -Id <string> [-Proxy <WebProxy>]
[<CommonParameters>]
```

#### **Detailed Description**

| Property         | Description                                                                                                    | Required |
|------------------|----------------------------------------------------------------------------------------------------|----------|
| Name             | Specifies the name of the Hardware profile.                                                                                        | True     |
| Id               | Specifies the name of the Hardware Profile.                                                                                        | True     |
| Proxy            | Specifies the web proxy to be used<br>for the communication with HCL<br>api.                                                       | False    |
| Credential       | Specifies the Cisco.com credential of user.                                                                                        | True     |
| CommonParameters | This cmdlet supports the common<br>parameters: -Verbose, -Debug,<br>-ErrorAction, -ErrorVariable,<br>-OutBuffer, and -OutVariable. |          |

#### Example

```
C:\> $getHardwareProfile = Get-UcsHardwareProfile -Credential $cecCred -Name
"Test-HardwareProfile_0"
```

```
C:\> $getHardwareProfile
```

```
CreationDate : 2019-06-20T06:37:07+00:00
LastModified : 2019-06-20T06:37:07+00:00
CecId :
Id : 9463
Name : Test-HardwareProfile_0
UcsServer : Cisco.Ucs.Core.CiscoUcsServer
```

#### **Remove-UcsHardwareProfile**

The Remove-UcsHardwareProfile cmdlet is used to delete the hardware profile from the HCL tool.

#### Syntax

Remove-UcsHardwareProfile -Credential <PSCredential> -HardwareProfile <CiscoHardwareProfile>
[-Proxy <WebProxy>] [<CommonParameters>]

```
Remove-UcsHardwareProfile -Credential <PSCredential> -Id <string> [-Proxy <WebProxy>] [<CommonParameters>]
```

```
Remove-UcsHardwareProfile -Credential <PSCredential> -Name <string> [-Proxy <WebProxy>] [<CommonParameters>]
```

#### **Detailed Description**

| Property         | Description                                                                                                    | Required |
|------------------|----------------------------------------------------------------------------------------------------|----------|
| Name             | Specifies the name of the Hardware profile.                                                                                        | True     |
| Id               | Specifies the name of the Hardware Profile.                                                                                        | True     |
| Proxy            | Specifies the web proxy to be used<br>for the communication with HCL<br>api.                                                       | False    |
| Credential       | Specifies the Cisco.com credential of user.                                                                                        | True     |
| CommonParameters | This cmdlet supports the common<br>parameters: -Verbose, -Debug,<br>-ErrorAction, -ErrorVariable,<br>-OutBuffer, and -OutVariable. |          |

#### Example

C:\> Remove-UcsHardwareProfile -Credential \$cecCred -Name "Test-HardwareProfile\_0"

Hardware Profile with Name Test-HardwareProfile 0 removed successfully

#### Invoke-UcsHclUtility

The Invoke-UcsHclUtility cmdlet is used to get the recommended driver and firmware versions of the adaptors for the hardware profile available in the HCL tool.

#### Syntax

```
Invoke-UcsHclUtility -Credential <PSCredential> -HardwareProfile <CiscoHardwareProfile>
[-Proxy <WebProxy>] [-Tree] [-Advisories] [-AdvisoryType <string>] [<CommonParameters>]
Invoke-UcsHclUtility -Credential <PSCredential> -Name <string> [-Proxy <WebProxy>] [-Tree]
[-Advisories] [-AdvisoryType <string>] [<CommonParameters>]
```

```
Invoke-UcsHclUtility -Credential <PSCredential> -Id <string> [-Proxy <WebProxy>] [-Tree]
[-Advisories] [-AdvisoryType <string>] [<CommonParameters>]
```

#### **Detailed Description**

| Property | Description                                 | Required |
|----------|---------------------------------------------|----------|
| Name     | Specifies the name of the Hardware profile. | True     |

| Property         | Description                                                                                                    | Required |
|------------------|----------------------------------------------------------------------------------------------------|----------|
| Advisories       | Specifies the switch parameter to<br>show the Advisories published for<br>the components or adaptors that is<br>part of the hardware profile. | False    |
| AdvisoriesType   | Specifies the type of advisory to be fetched.                                                                                                 | False    |
| Tree             | If specified, the cmdlet displays detailed output in a tree view.                                                                             | False    |
|                  | <b>Note</b> If you use -Tree, then you cannot use the output of cmdlet for the pipeline                                                       |          |
| HardwareProfile  | Specifies the hardware profile object.                                                                                                    | True     |
| Proxy            | Specifies the web proxy to be used<br>for the communication with HCL<br>api.                                                                  | False    |
| Credential       | Specifies the Cisco.com credential of user.                                                                                                   | True     |
| CommonParameters | This cmdlet supports the common<br>parameters: -Verbose, -Debug,<br>-ErrorAction, -ErrorVariable,<br>-OutBuffer, and -OutVariable.            |          |

#### Example

C:\> \$hclResult = Invoke-UcsHclUtility -Credential \$cecCred -Name "Test-HardwareProfile\_0"

```
C:\> $hclResult
```

C: <> \$hclResult.CompatibilityProfiles

```
Version : 4.0(1)
DownloadUrl :
https://software.cisco.com/download/release.html?mdfid=283862063&flowid=25886&softwareid
=283655681
InstallationDocUrl :
http://www.cisco.com/c/en/us/support/servers-unified-computing/ucs-manager/products
-installation-guides-list.html
DriverIsoDownload :
https://software.cisco.com/download/home/283862063/type/283853158/release/4.0(1)
HardwareTypes : Cisco.Ucs.Core.HardwareTypes
Component : {ST1000NM0045, HUSMR7680BDP301, Micron_5100_MTFDDAV240TCB}
OsVersion : Windows Server 2019
```

| : | Micı        | 0                               | soft                                |                                                 |                                                         |                                                            |                                                                    |
|---|-------------|---------------------------------|-------------------------------------|-------------------------------------------------|---------------------------------------------------------|------------------------------------------------------------|--------------------------------------------------------------------|
| : | 810         |                                 |                                     |                                                 |                                                         |                                                            |                                                                    |
| : | 1           |                                 |                                     |                                                 |                                                         |                                                            |                                                                    |
| : | {96         | :                               | Requires                            | minimum                                         | FW                                                      | version                                                    | 4.1.2d}                                                            |
|   | :<br>:<br>: | : Micr<br>: 810<br>: 1<br>: {96 | : Micros<br>: 810<br>: 1<br>: {96 : | : Microsoft<br>: 810<br>: 1<br>: {96 : Requires | : Microsoft<br>: 810<br>: 1<br>: {96 : Requires minimum | : Microsoft<br>: 810<br>: 1<br>: {96 : Requires minimum FW | : Microsoft<br>: 810<br>: 1<br>: {96 : Requires minimum FW version |

#### Get-UcsHcIAdvisoryTypes

#### Syntax

To view the advisories for the server model and its components, use the Get-UcsHclAdvisoryTypes cmdlet.

Get-UcsHclAdvisoryTypes -Credential <pscredential>
[-Proxy <WebProxy>][<CommonParameters>]

| Property         | Description                                                                                                    | Required |
|------------------|----------------------------------------------------------------------------------------------------|----------|
| Credential       | Specify the Cisco.com user credential                                                                                                    | True     |
| Proxy            | Specify the web proxy to be used for communicating with HCL API.                                                                                                    | False    |
| CommonParameters | This cmdlet supports the common<br>parameters: Verbose, Debug,<br>ErrorAction, ErrorVariable,<br>WarningAction, WarningVariable,<br>OutBuffer, PipelineVariable, and<br>OutVariable. |          |

#### Example

C:\> \$advisoryResult = Get-UcsHclAdvisoryTypes -Credential \$cecCred

C: > **\$advisoryResult** EOL Advisory Field Notice

**Cisco UCS Hardware and Software Compatibility Tool Integration**